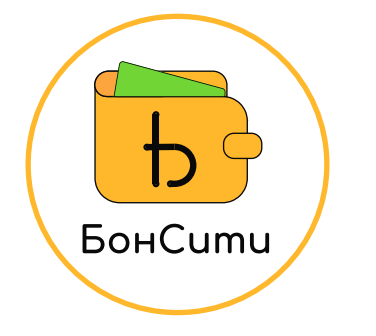

## 1. ПАМЯТКА ПО ОФОРМЛЕНИЮ КЭШБЭКА БОНСИТИ

сотрудник

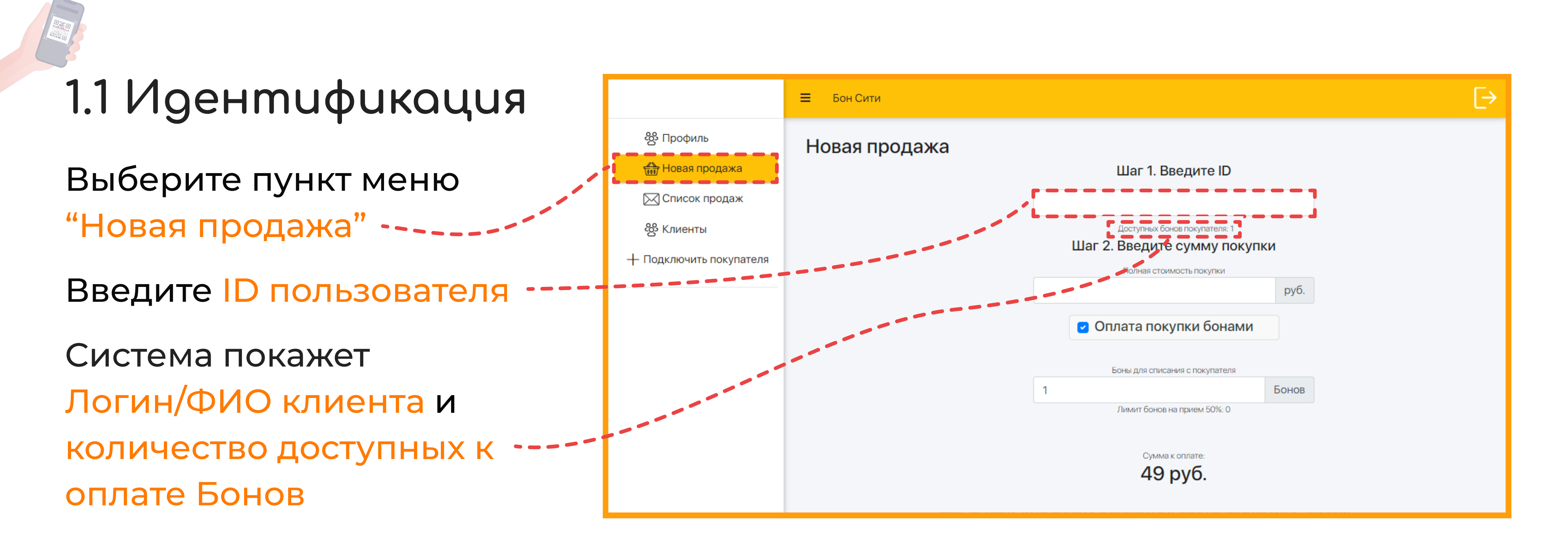

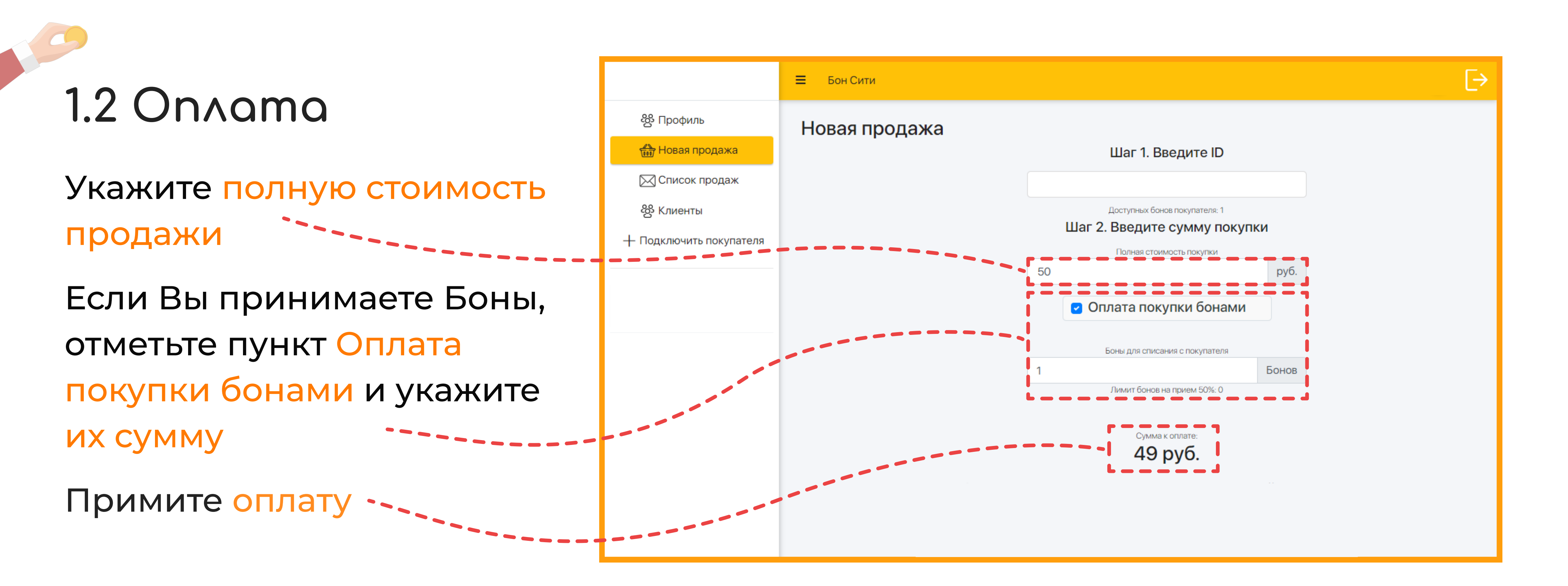

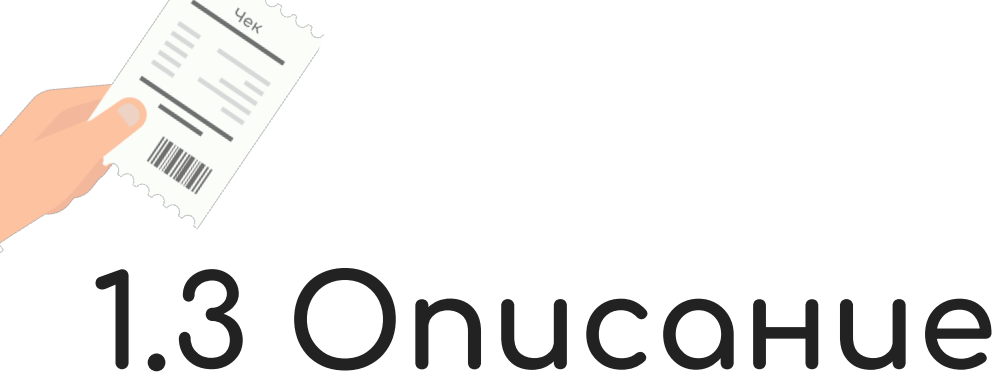

|                 | 🗮 Бон Сити    |                   | [> |
|-----------------|---------------|-------------------|----|
| සු Профиль      | Новая продажа |                   |    |
| 👘 Новая продажа |               | Шаг 1. Введите ID |    |
| 🖂 Список продаж |               |                   |    |

руб.

Бонов

Создать

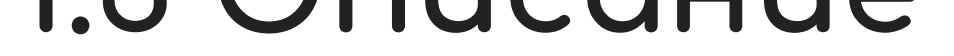

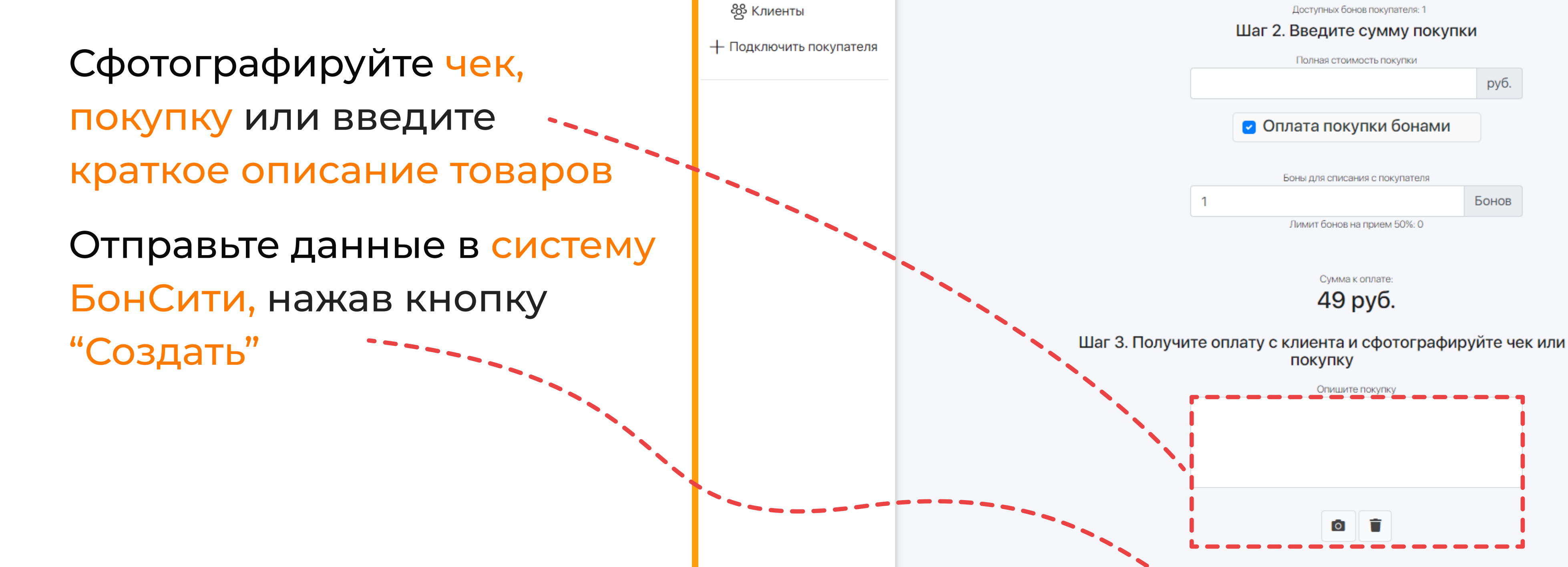

Благодарим, что воспользовались нашим приложением

По всем вопросам обращаться: <u>https://b</u>iz.bon.city +38 (071) 521 22 62

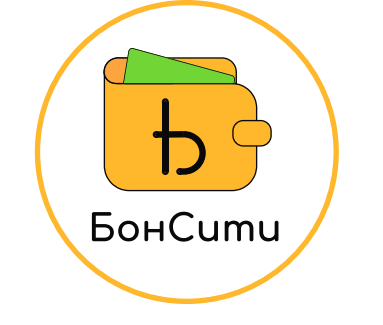

## 2. ПРОГРАММА "ПРИВЕДИ КЛИЕНТА" сотрудник

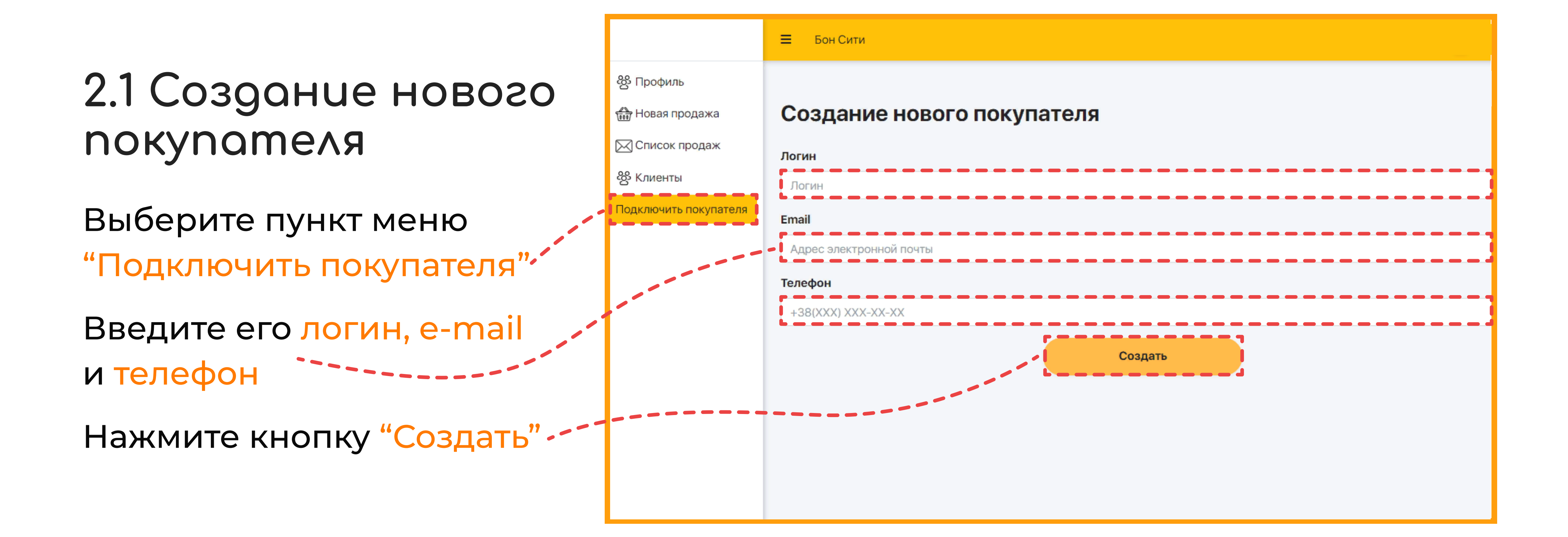

## 2.2 Подключенные клиенты

Все подключенные клиенты отображаются в меню "Клиенты"

В строке Поиск введите логин, e-mail или телефон вашего клиента

Здесь же вы можете добавить нового клиента. Для этого нажмите кнопку `` "Создать нового покупателя"

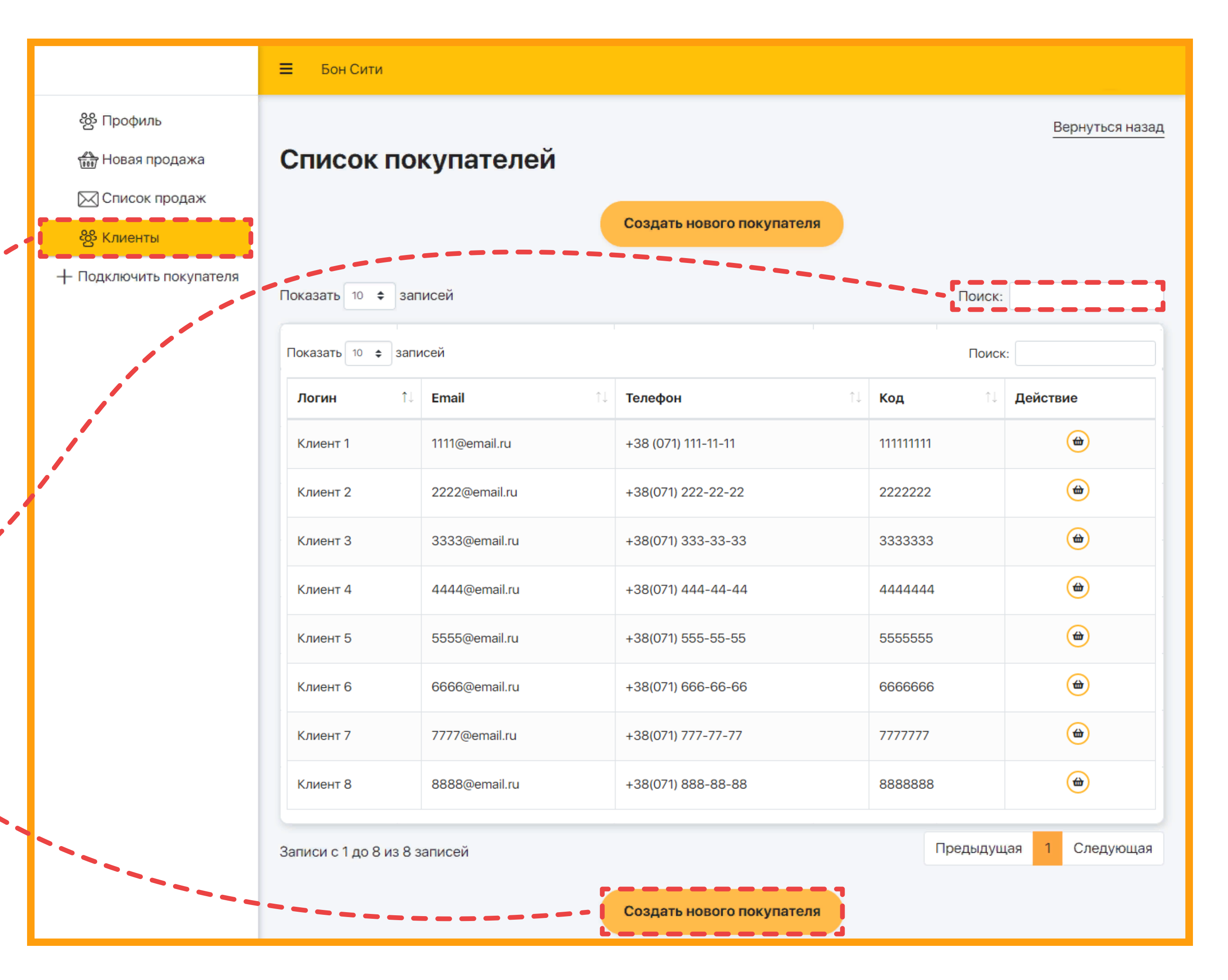

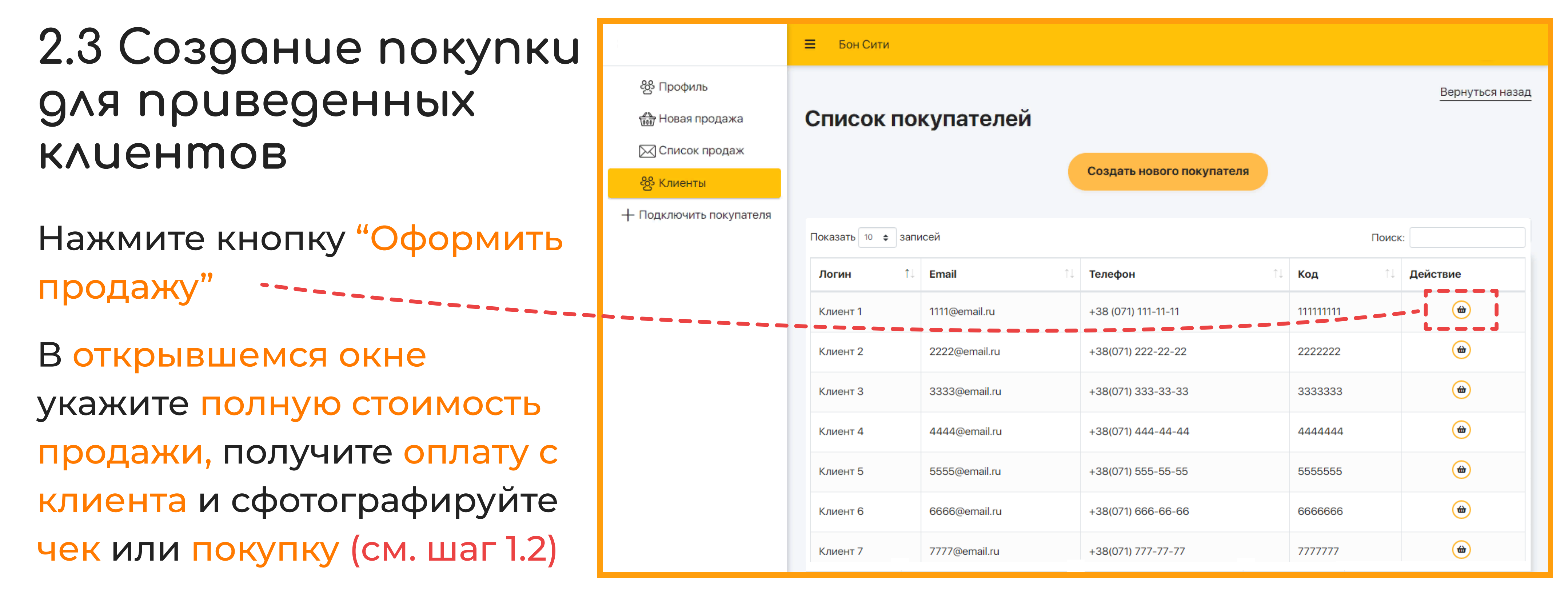

Внимание! Выбранному таким образом клиенту будет доступно только начисление бонусных баллов (без возможности списания Бонов)

🇹 Благодарим, что воспользовались нашим приложением

По всем вопросам обращаться: <u>https://b</u>iz.bon.city +38 (071) 521 22 62